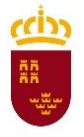

Región de Murcia

Dirección General de Centros Educativos Consejería de Educación y Universidades Subdirección General de Centros Educativos Servicio de Planificación

# **Incidencias CLIP**

Admisión de alumnado de segundo ciclo de Ed. Infantil, Primaria, Secundaria y Bachillerato

**Autores:** Concepción García Belmonte Susana Valverde Ayala

Fecha de revisión: 8/03/2017

## Contenidos

| 1 | Introducción                                         | 1   |
|---|------------------------------------------------------|-----|
| 2 | Incidencias relacionadas con la admisión de alumnado | 1   |
|   | 2.1 Insertar una incidencia paso a paso              | 1   |
| 3 | ¿Cómo puede acceder a la incidencia en CLIP?         | 3   |
| 4 | Ventajas que tiene poner la incidencia desde ADA     | . 5 |

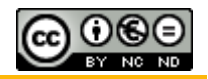

#### 1 Introducción.

CLIP es la aplicación informática utilizada en la Consejería de Educación y Universidades para la gestión de incidencias de todo tipo. Se puede acceder a CLIP a través de la dirección <u>http://soporte.murciaeduca.es</u>

Otra vía alternativa es enviar un mensaje de correo electrónico a la siguiente dirección: <u>soporte.cau@murciaeduca.es</u> Este mensaje siempre hay que enviarlo desde una cuenta murciaeduca.es

Más información en:

http://eduwiki.murciaeduca.es/wiki/index.php/Guia r%C3%A1pida CLIP#Fases de lo s tickets en el sistema CLIP

Esta aplicación se utiliza para cualquier incidencia relacionada con la citada consejería.

#### 2 Incidencias relacionadas con la admisión de alumnado.

Los centros escolares y las comisiones de escolarización que participan en el proceso de admisión deben dirigir sus dudas, preguntas o incidencias técnicas al Servicio de Planificación utilizando el formulario INSERTAR INCIDENCIA que encontrarán en ADA (programa informático que gestiona la admisión). Este acceso inserta la consulta/incidencia en CLIP, en la categoría ADA por lo que elimina el paso previo de asignación de la consulta a la citada categoría y, por tanto, al Servicio de Planificación. En todo caso, si el programa ADA no estuviera accesible pueden utilizar CLIP para insertar la consulta/incidencia.

Es recomendable que describan lo mejor posible la consulta/incidencia: si se refiere a una solicitud concreta aporte el ID de la solicitud, nombre, apellidos del alumno, enseñanza y nivel.

#### 2.1 Insertar una incidencia paso a paso.

Una vez que entramos en ADA accederemos al menú AYUDA y haremos clic en el formulario INSERTAR INCIDENCIA.

| Ayuda Solicit                          | udes Informes | Datos | Administración | Aplicación | Salir |
|----------------------------------------|---------------|-------|----------------|------------|-------|
| Doc. Proceso                           | citudes       |       |                |            |       |
| Doc. ADA<br><u>Insertar Incidencia</u> |               |       |                |            |       |

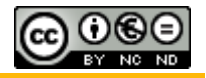

A continuación aparecerá esta ventana para que la cumplimente:

| ENVÍO INCI                                 | DENCIA Incidencias ADA IPS                                                                                                    | ×   |
|--------------------------------------------|----------------------------------------------------------------------------------------------------|-----|
| <b>Nota:</b> Sólo se a<br>Consejería de Ec | ceptan sugerencias e incidencias de correos validados por la<br>ducación, Formación y Empleo.                                                                                            |     |
| Asunto:                                    | Incidencias ADA IPS                                                                                                    |     |
| Tipo<br>incidencia:                        | Seleccione tipo incidencia                                                                                                    | ~   |
| Texto de la<br>imagen:                     |                                                                                                    |     |
|                                            | 5 CAE 1                                                                                                    |     |
| Descripción:                               |                                                                                                    |     |
|                                            |                                                                                                    |     |
|                                            |                                                                                                    |     |
|                                            |                                                                                                    | -   |
| Adjunto:                                   | Examinar                                                                                                    |     |
|                                            | Si desea enviar algún documento relacionado con la inciden<br>(10 MB máximos). Los tipos de archivos permitidos a subir<br>son: doc, pdf, txt, xls, gif, jpg, jpeg, pjpeg, bmp, png, zip | cia |
|                                            | Aceptar Cer                                                                                                    | rar |

En el campo **TIPO DE INCIDENCIA** seleccione el que más se aproxime a lo que ocurre.

| Seleccione tipo incidencia | ~ |
|----------------------------|---|
| Seleccione tipo incidencia |   |
| Sobre la aplicación ADA    |   |
| Normativa                  |   |
| Solicitudes                |   |
| Baremo                     |   |
| Vacantes                   |   |
| Adjudicación               |   |
| Matrícula                  |   |
| Otros                      | ┛ |

En la casilla **TEXTO DE LA IMAGEN** deberemos insertar las letras y números que aparecen en la imagen en gris, en el mismo orden y formato en que se visualizan.

| Texto de la | 9C5F6 |
|-------------|-------|
| imagen:     | ONDER |
|             | 90-10 |

En el campo **Observaciones** insertaremos nuestra consulta, duda, incidencia, etc.

Por último, si necesitamos adjuntar un archivo podrá hacerlo en la casilla *ADJUNTO*. Primero tendrá que buscar el archivo haciendo clic en **EXAMINAR**; a continuación deberá buscar el archivo y hacer clic en **ABRIR** para subirlo.

Por último, haremos clic en el botón **ACEPTAR** para insertar la incidencia.

Siempre que se inserte una incidencia le llegará una confirmación del ticket a través de un mensaje de correo electrónico con el fondo de color verde.

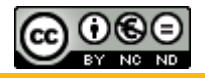

La respuesta del Servicio de Planificación también le llegará al correo (murciaeduca.es si es docente; carm.es si es PAS).

### 3 ¿Cómo puede acceder a la incidencia en CLIP?

Puede acceder a la incidencia desde el propio correo que le llega, haciendo clic en IR AL TICKET:

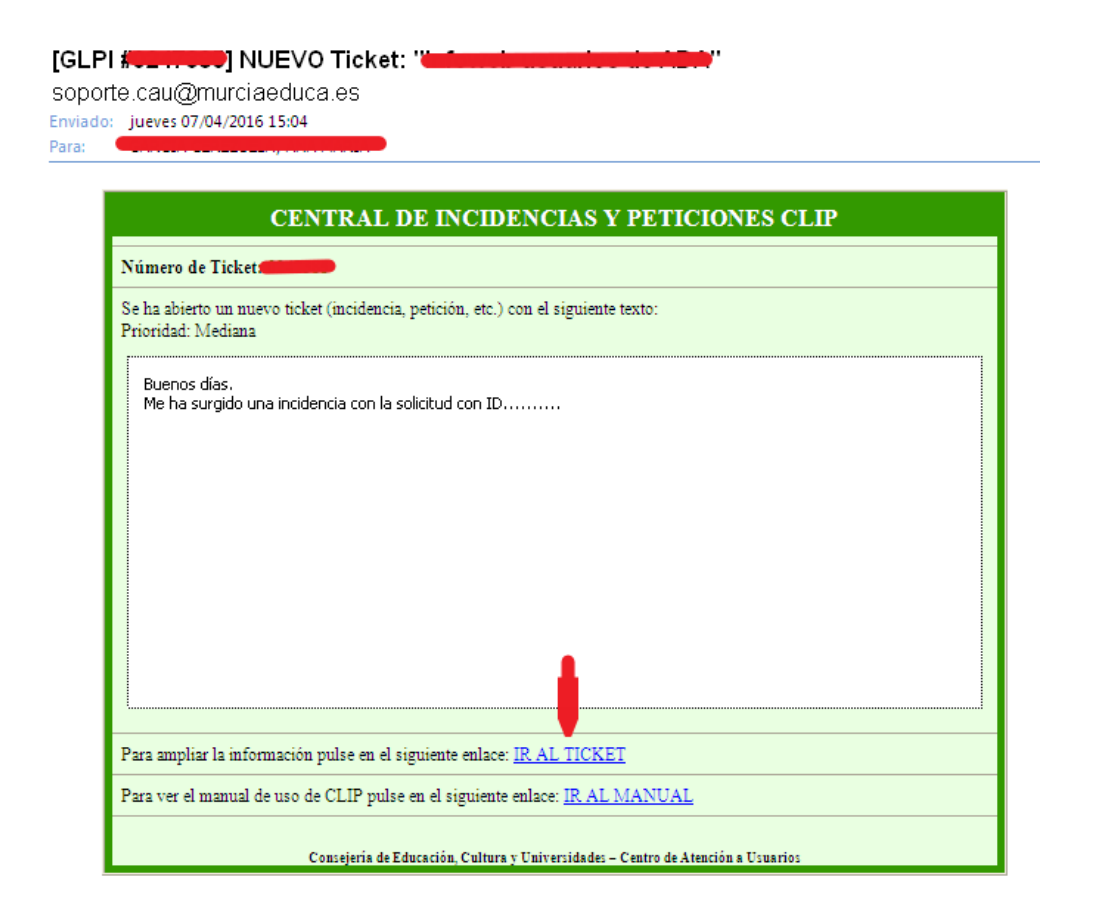

Esta actuación le abrirá el navegador y le llevará a la ventana de CLIP donde debe identificarse:

| CentraL de Incidencias y Peticiones |  |  |
|-------------------------------------|--|--|
|                                     |  |  |
|                                     |  |  |
|                                     |  |  |
|                                     |  |  |
| Usuario                             |  |  |
|                                     |  |  |
| Contraseña                          |  |  |
| Aceptar                             |  |  |
|                                     |  |  |
|                                     |  |  |
|                                     |  |  |
|                                     |  |  |
|                                     |  |  |

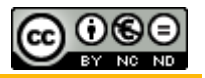

Y, una vez identificado, accederá a la incidencia:

| ľ | ech<br>Activos Soporte                                                           | Gestión   Herramientas | Complementos   Administración | Configuració |       |                                                                                            |                          |
|---|----------------------------------------------------------------------------------|------------------------|-------------------------------|--------------|-------|--------------------------------------------------------------------------------------------|--------------------------|
| ſ | Petición                                                                         |                        |                               | (Φ.Φ.        | Lista | Petición - Incidenciae ADA IPS -                                                           | K 6                      |
|   | Procesando petición <sup>o</sup><br>Estadísticas<br>Validaciones<br>Elementos    |                        |                               |              |       | Añadir :<br>Seguimiento<br>Tarea<br>Documento<br>Solución                                  | Hacer clip para poner un |
|   | Costes<br>Tareas del proyecto<br>Problemas<br>Cambios<br>Histórico <sup>17</sup> |                        |                               |              |       | Histórico de accione<br>Filtro de linea de tiempo :<br>O                                   | s:                       |
|   | Timeline<br>Información Adicional<br>Todos                                       |                        |                               |              |       | 06-03-2017 18:00                                                                           |                          |
|   |                                                                                  | •                      |                               |              |       | Recordatorio de petición<br>Incidencias ADA IPS -<br>@carm.es Esto es una prueb<br>Orgando | a para el manual.        |

Si le han puesto un seguimiento en el cuadro de la izquierda aparecerá en procesando petición 1, si no hay seguimiento aparecerá un 0:

| Petición                |  |  |  |
|-------------------------|--|--|--|
| Procesando petición     |  |  |  |
| Estadísticas            |  |  |  |
| Validaciones            |  |  |  |
| Elementos               |  |  |  |
| Costes                  |  |  |  |
| Tareas del proyecto     |  |  |  |
| Problemas               |  |  |  |
| Cambios                 |  |  |  |
| Histórico <sup>22</sup> |  |  |  |
| Timeline                |  |  |  |
| Información Adicional   |  |  |  |
| Todos                   |  |  |  |

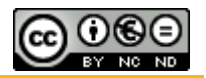

Si la incidencia está resuelta le aparecerá de esta forma:

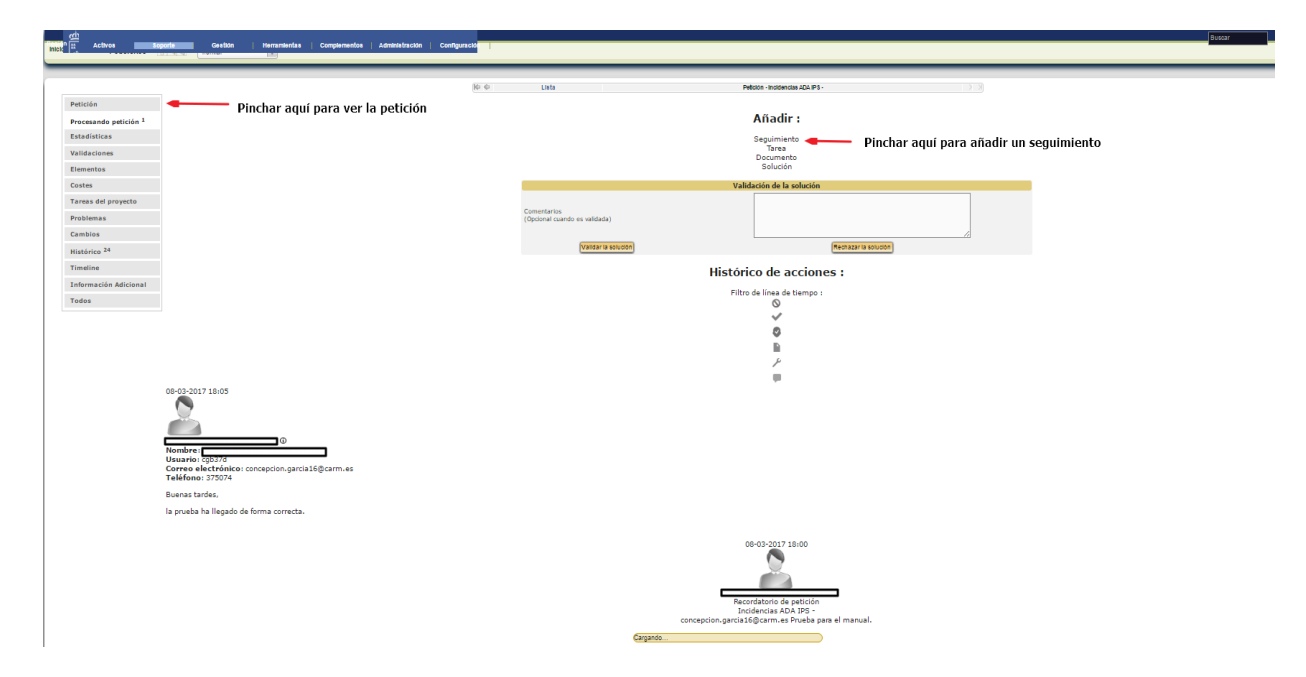

Podrá ver los mensajes recibidos en la misma pantalla el muñeco del centro nos indica la solución y el de la izquierda el seguimiento que nos han hecho.

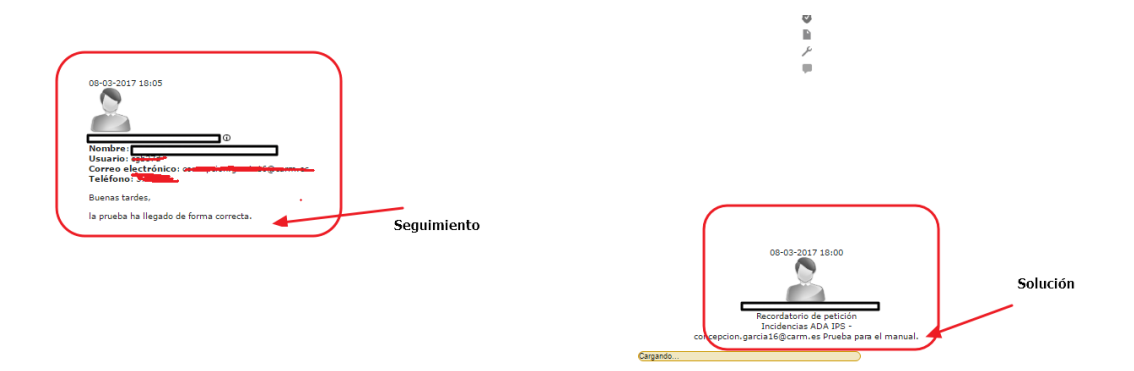

#### 4 Ventajas que tiene poner la incidencia desde ADA.

Llega directamente al Servicio de Planificación a admisión de alumnos. Un/a técnico/a contesta o distribuye a la pregunta a un especialista en el tema planteado. Así si la cuestión tiene que ver con un tema específico de admisión se contesta directamente si tiene que ver con legislación se remite a inspección, si se trata de un problema informático, se remite a dicho servicio...etc.